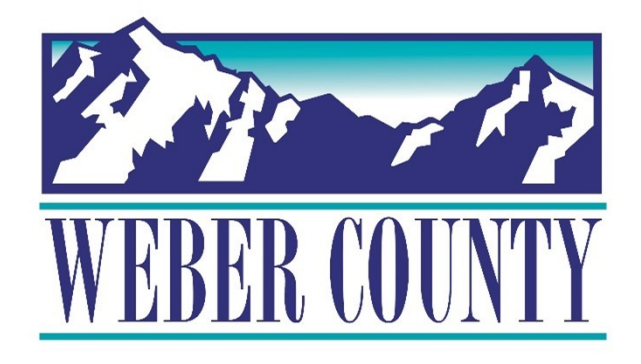

# Job Aid: TL06a Enter Time using the Web Clock (Employee)

Last Update: 7/06/22

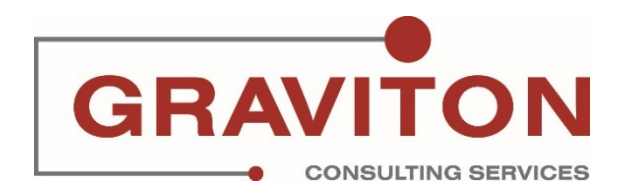

# **Document Version History**

| Date       | Version<br># | Comments        |
|------------|--------------|-----------------|
| 07/06/2022 | 1.0          | Initial Version |
|            |              |                 |

# Pre-Requisites/ Job Descriptions

# This job aid is applicable to the following Oracle Cloud job descriptions:

| ID | Description |
|----|-------------|
| 1. | Employee    |
|    |             |

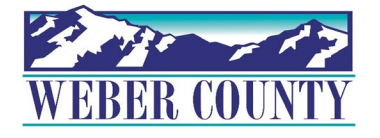

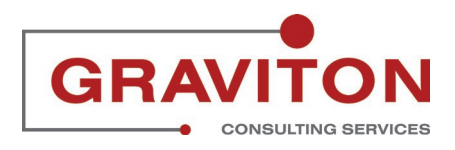

# **Click on Sign In**

|                                                         | Sign In<br>Oracle Applications Cloud                |        |
|---------------------------------------------------------|-----------------------------------------------------|--------|
|                                                         | ABROWN<br><br>Forget Password<br>Sign In<br>English |        |
| Copyright(C) 2011, 2021, Ciracle and/or its affiliates. |                                                     | ORACLE |

# STEP 2

# Click on the Me tab if not already selected

|          |                               |                           |                         |            |                      | с ф ф      |
|----------|-------------------------------|---------------------------|-------------------------|------------|----------------------|------------|
|          | Good afternoon, A             | MBUR BRO                  | OWN!                    |            |                      |            |
|          | Me Tools Others               |                           |                         |            |                      |            |
|          | QUICK ACTIONS                 | APPS                      |                         |            |                      |            |
|          | Personal Details              |                           | (A)                     | Â          |                      |            |
|          | Document Records              | Directory                 | Journeys                | Pay        | Time and<br>Absences |            |
|          | e Identification Info         |                           |                         |            |                      |            |
|          | Contact Info                  | ÛŶ                        | Å                       | $\bigcirc$ | Ĩ                    |            |
|          | Family and Emergency Contacts | Career and<br>Performance | Personal<br>Information | Learning   | Benefits             |            |
|          | My Organization Chart         |                           |                         |            |                      |            |
| <b>~</b> | 👸 My Public Info              | þ                         | ŝ                       | B          | 4                    | 77. Shinak |

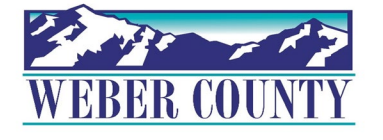

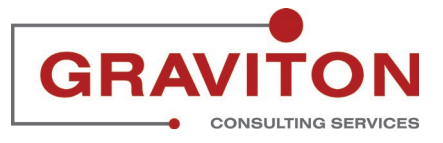

# Click on Web Clock tile

|          | QUICK ACTIONS                                                                                       | APPS                      |                          | 전 화장 이 영화       | R. Star                    | 顶 前所 新汉语 | <b>^</b> |
|----------|----------------------------------------------------------------------------------------------------|---------------------------|--------------------------|-----------------|----------------------------|----------|----------|
|          | Personal Details                                                                                    | Directory                 | Ø<br>Journeys            | )<br>Pay        | Time and<br>Absences       |          |          |
|          | Contact Info                                                                                        | Career and<br>Performance | Personal<br>Information  | (D)<br>Learning | Benefits                   |          |          |
|          | 생y Organization Chart         응           용         My Public Info           값         Change Photo | Current Jobs              | g)<br>Wellness           | Personal Brand  | (s)<br>(j)<br>Volunteering |          |          |
|          | $\partial_{\Delta}^{\Theta}$ Share Data Access<br>$\partial_{\Delta}^{\Theta}$ Share Personal Info  | (3)<br>Web Clock          | Roles and<br>Delegations | Expenses        | +                          |          |          |
| <u>_</u> | Show More                                                                                           | ng:                       |                          |                 |                            | 14-11    | _        |

## STEP 4

# Click on Clock In when you start your shift

|                          |          |                          |              |           | Q 🏠 🗘 🗚 |
|--------------------------|----------|--------------------------|--------------|-----------|---------|
| Web Clock                |          |                          |              |           |         |
|                          |          | INTER A LA LA PERSONNE A |              |           |         |
|                          |          | A                        | В            |           |         |
|                          |          | Currer                   | nt Time      |           |         |
|                          |          | 1:50                     | ) PM         |           |         |
|                          |          |                          |              |           |         |
|                          | Clock In | Out to Meal              | In from Meal | Clock Out |         |
|                          |          | (1)                      |              |           |         |
|                          |          | UU                       | ₽            |           |         |
|                          |          | 12-1-2-2-2               |              |           |         |
| Jaily Time Events: Today |          |                          |              |           | •       |

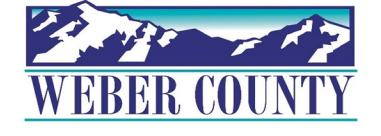

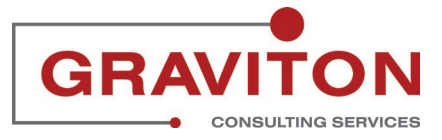

Click on Out to Meal when you start your lunch break. Note: Some staff may only see clock in and clock out.

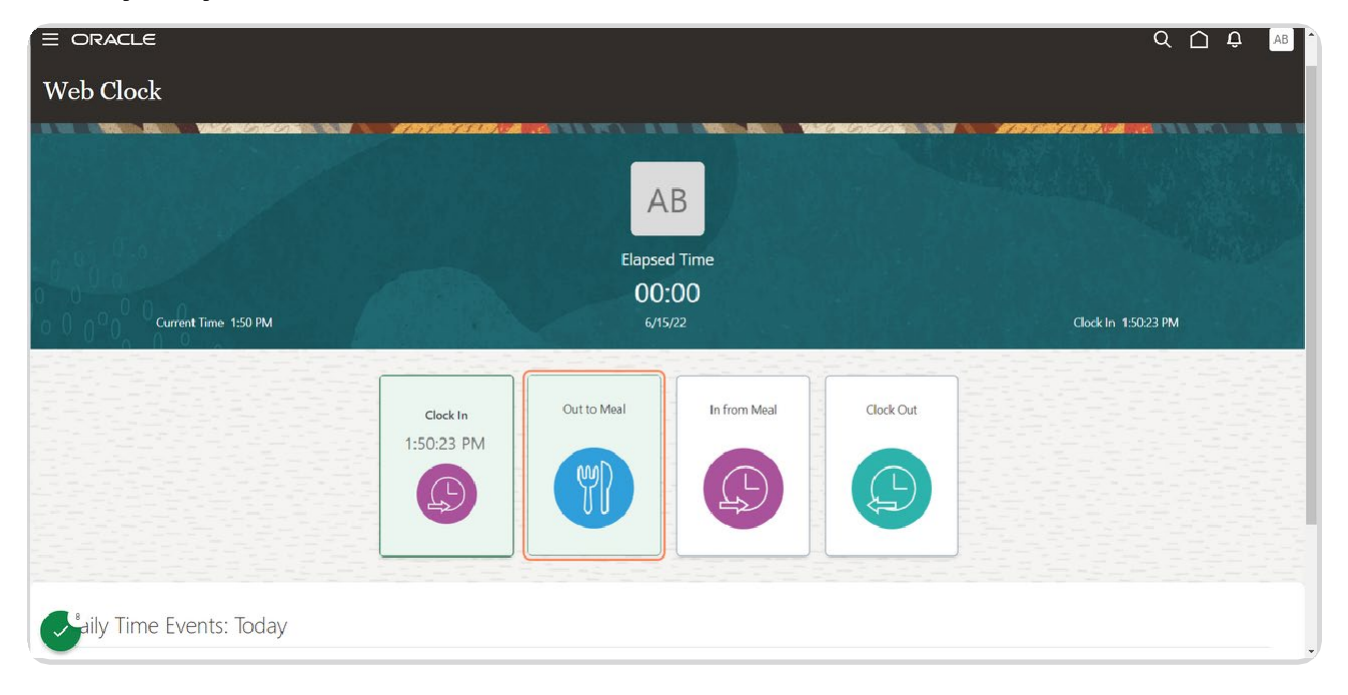

#### STEP 6

## Click on In from Meal when you return from lunch.

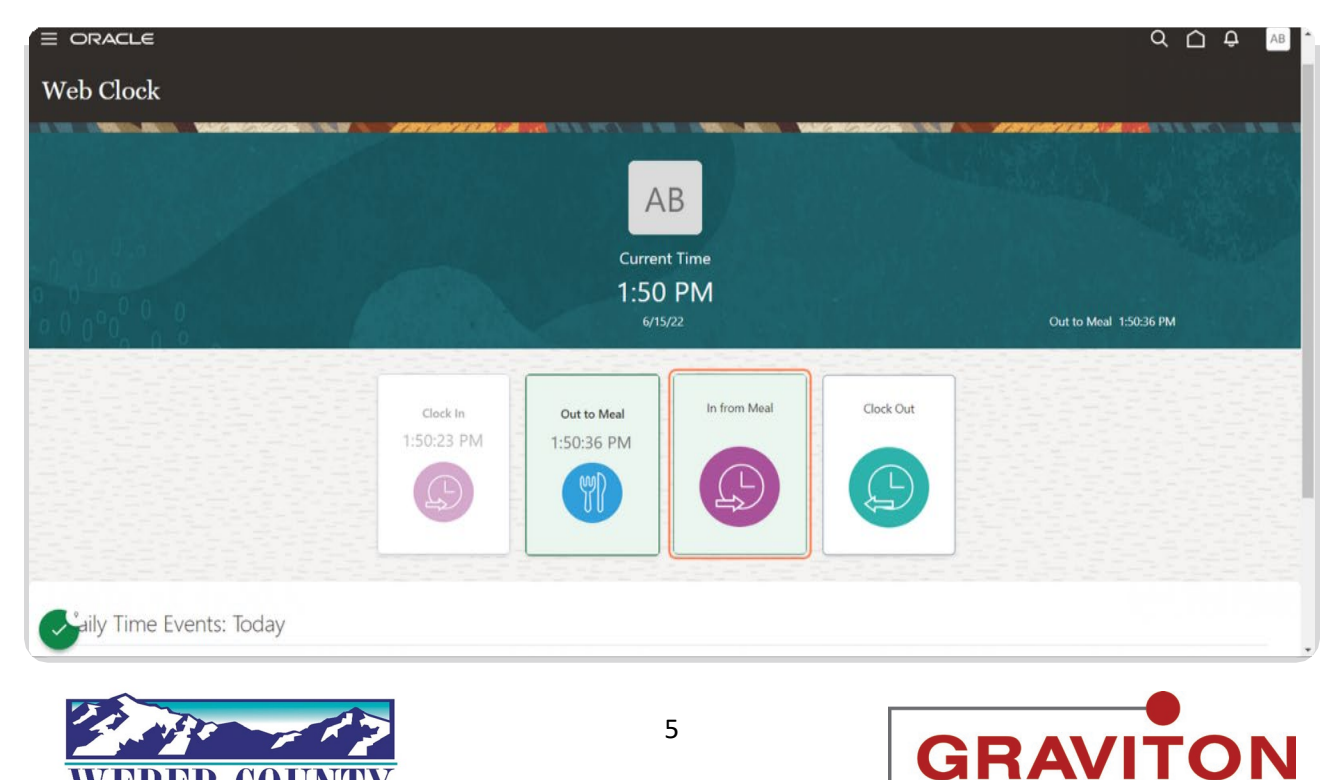

CONSULTING SERVICES

# Click on Clock Out when your shift is done

|                          |            |              |              |           | Q ( <u>)</u> 🗘 (AB) (   |
|--------------------------|------------|--------------|--------------|-----------|-------------------------|
| Web Clock                |            |              |              |           |                         |
|                          |            |              | -            | 6.6.012 A |                         |
|                          |            | A            | В            |           |                         |
|                          |            | Curren       | it Time      |           |                         |
|                          |            | 1:51<br>6/15 | PM<br>5/22   |           | In from Meal 1:50:50 PM |
|                          |            |              |              |           |                         |
|                          | Clock In   | Out to Meal  | In from Meal | Clock Out |                         |
|                          | 1:50:23 PM | 1:50:36 PIM  | 1:50:50 PM   |           |                         |
|                          | (L)        |              | L.           |           |                         |
|                          |            |              |              |           |                         |
|                          |            |              |              |           |                         |
| Willy Time Events: Today |            |              |              |           |                         |

## STEP 8

# It will display Daily Events

|                          |                                                    | Clock In<br>1:50:23 PM | Out to Meal<br>1:50:36 PM | In from Meal<br>1:50:50 PM | Clock Out<br>1:51:02 PM |
|--------------------------|----------------------------------------------------|------------------------|---------------------------|----------------------------|-------------------------|
|                          |                                                    | Ð                      |                           | Ð                          | 9                       |
| Daily Tim                | e Events: Today                                    |                        |                           |                            |                         |
| Actions    Actions       | (S) Clock In                                       |                        |                           |                            |                         |
| 1:50:36 PM<br>1:50:50 PM | <ul><li>Out to Meal</li><li>In from Meal</li></ul> |                        |                           |                            |                         |
| 1:51:02 PM               | Clock Out                                          |                        |                           |                            |                         |

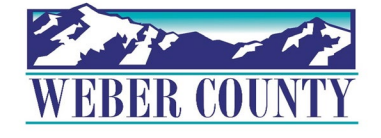

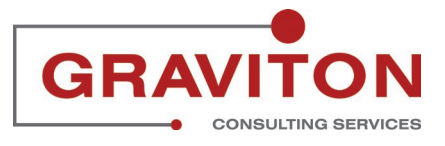

#### ÉLE Q 🏠 🗘 🗛 ock AB **Current Time** 1:51 PM Clock Out 1:51:02 PM Clock In Out to Meal In from Meal Clock Out 1:50:23 PM 1:50:36 PM 1:50:50 PM 1:51:02 PM $( \square$

# Click on Home icon to return to the main screen.

## STEP 10

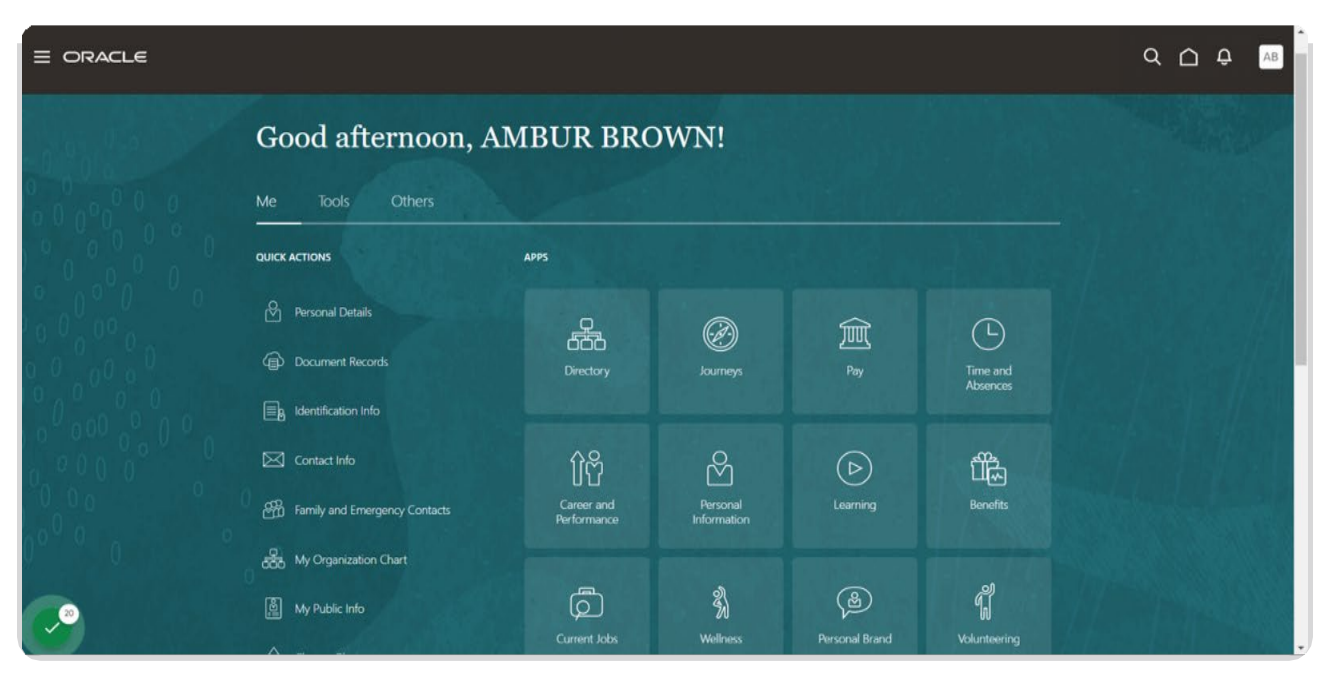

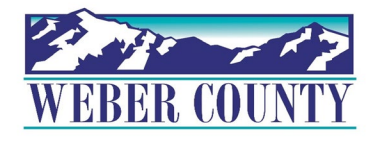

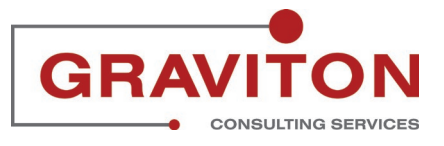

Job aid - TL06a Enter Time using the Web Clock (Employee)